## 1.Click the orange button at the top page. (<u>https://convention.jtbcom.co.jp/78ringan/en/index.html</u>)

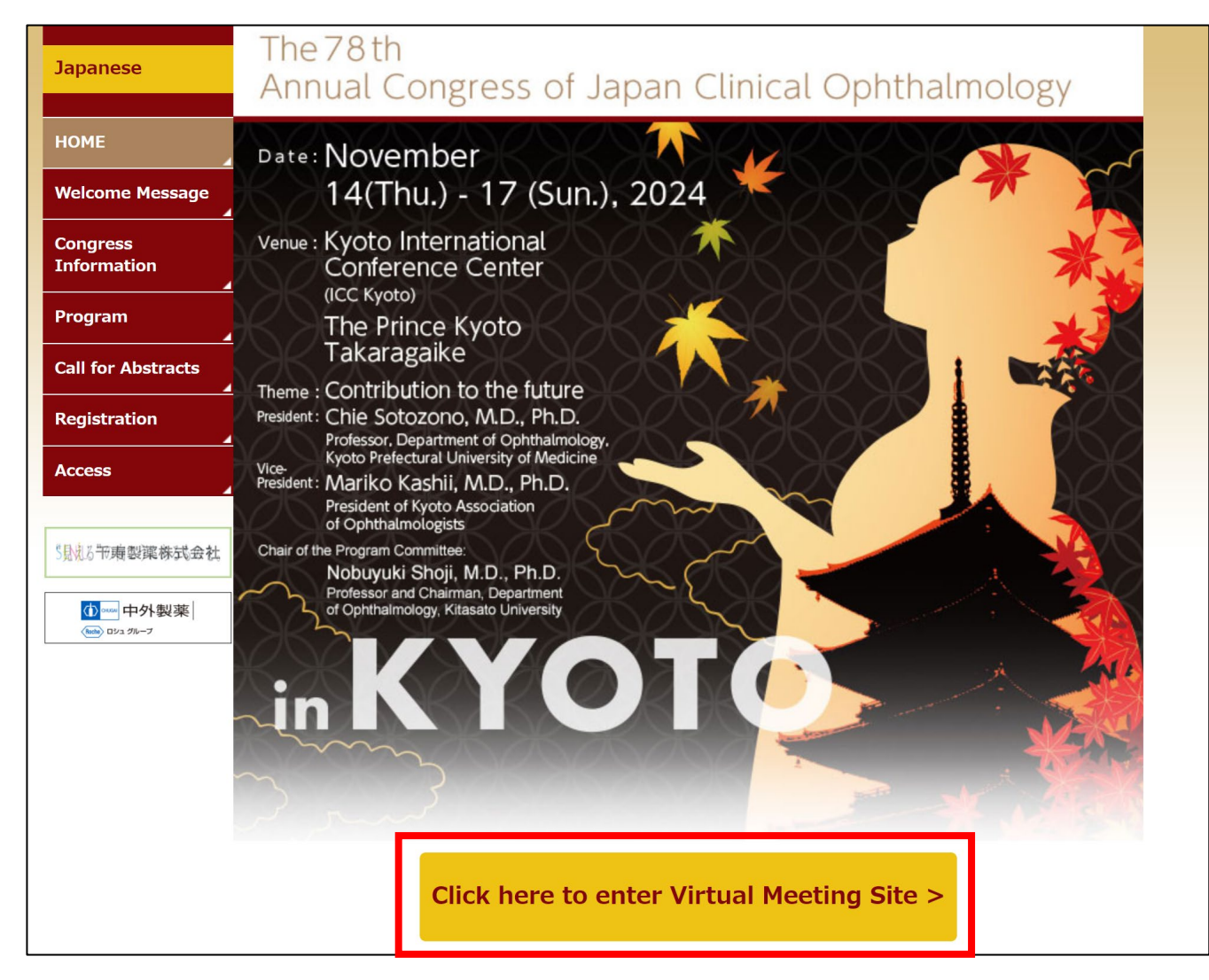

#### Online participants manual

2. Please log in.

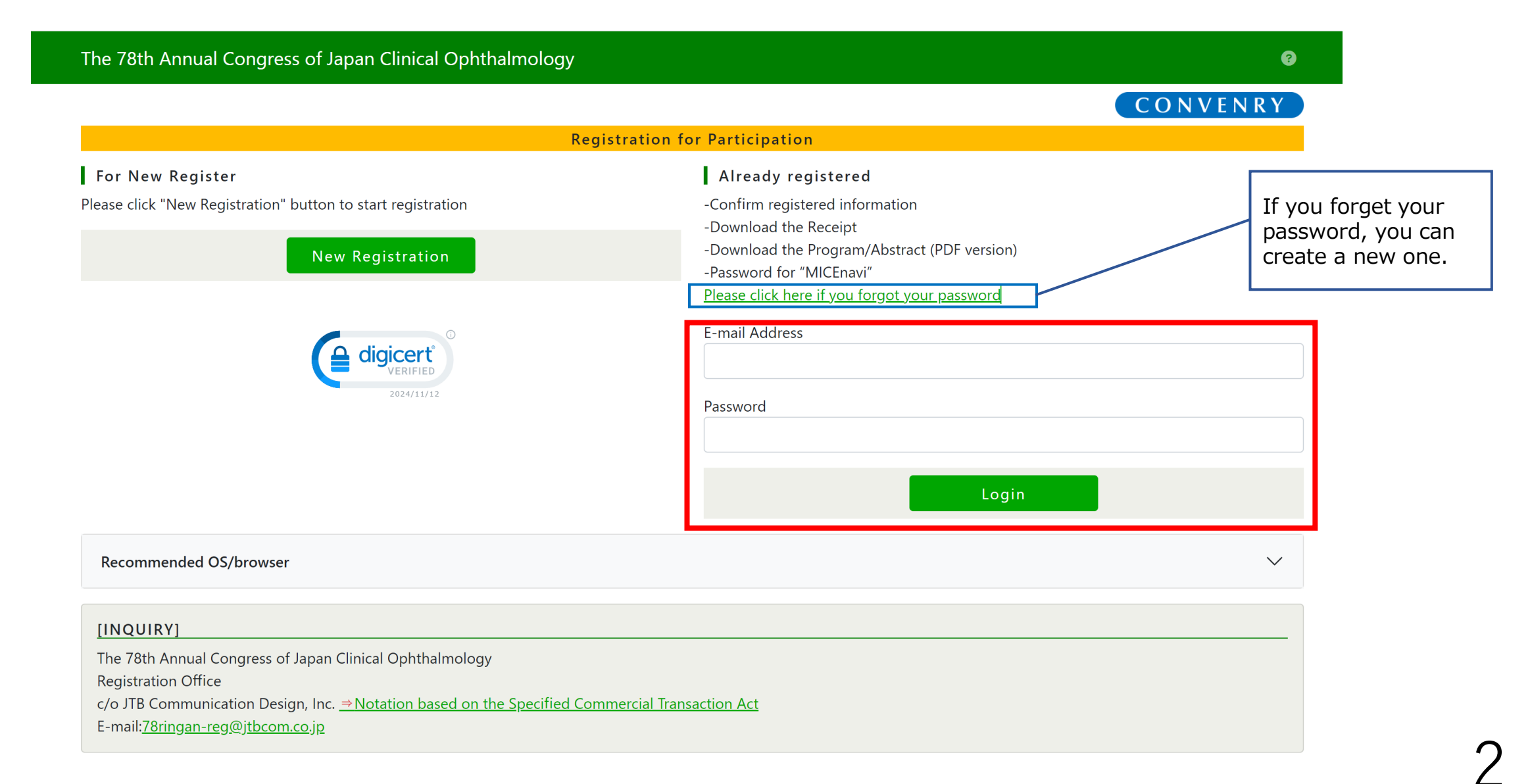

## 3. Procced to "Virtual Meeting Site" to participate.

\*Program/Abstract PDF can be downloaded at "Program/Abstract". Password is required.

| The 78th Annua                                                        | l Congress of Japan Clinical                                    | Ophthalmology        | 🚆 Welcome, John Smith 🍘 |
|-----------------------------------------------------------------------|-----------------------------------------------------------------|----------------------|-------------------------|
| *Please click [Receipt] tab belo<br>*Certificate of Attendance can    | w to download your receipt.<br>be downloaded from Nov. 14, 2024 | ĩ                    | CONVENRY                |
|                                                                       |                                                                 | Main Menu            |                         |
| → Payment         → Receipt         →                                 | ➔ Certificate of Attendance                                     | Abstract Submission  | Logout                  |
| Registration number                                                   | N000001                                                         |                      |                         |
|                                                                       | John Smith                                                      |                      |                         |
| University/Institute/Compa<br>ny                                      | ABC University                                                  |                      |                         |
| Virtual Meeting Site *Ja                                              | panese site only                                                |                      |                         |
| For details on how to view, pleas<br>https://convention.jtbcom.co.jp/ | se refer to the URL below.<br>/ <u>78ringan/en/index.html</u>   |                      |                         |
|                                                                       |                                                                 | Virtual Meeting Site |                         |
| - Google Chrome (latest version<br>- Firefox (latest version)         | )                                                               |                      |                         |
| - Safari (latest version)<br>- Microsoft Edge (latest version)        |                                                                 |                      |                         |
| On-demand streaming: Decem                                            | ber 9 (Mon.), 2024 – January 31 (Fr                             | i.), 2025            |                         |

#### Program/Abstract (PDF version) \*Japanese only

Please click the "Program/Abstract (PDF version) View and Download" button and enter the password.

Program/Abstract (PDF version) View and Download

Download link password :

4. Click "English" button to switch to English.

| The 78th Annual Congress of Japan Clinical Ophthalmology<br>第78回日本臨床眼科学会                                                                                                    |
|----------------------------------------------------------------------------------------------------|
| 第78回日本臨床眼科学会                                                                                                    |
|                                                                                                    |
|                                                                                                    |
|                                                                                                    |
|                                                                                                    |
| 第78回日本臨床眼科字会 閲覧システム 🔰 🔍 💶 🖉 📲 🖉 🖉 👘 🖉 🖉                                                                                                    |
| <u></u>                                                                                                    |
|                                                                                                    |
| 日本眼科学会専門医単位取得希望の有無について入力してください。                                                                                                    |
|                                                                                                    |
| ○単位取得希望あり                                                                                                    |
|                                                                                                    |
|                                                                                                    |
| 出达家的很多很好「小」,"小,""你,""你,""你们都是你是你的过去?""你们就是你,你不能在你的你?""你们,你不能不能。"                                                                                                    |
| 単位の収得帯量が「なし」になっている場合、販料領域鋳省対象でツジョブを視聴しても単位は収得できません。単位の取得を帯<br>                                                                                                    |
| 望される場合は、単位取得可能期間中(2025年1月8日まで)に単位の取得希望が「あり」になっていることを必ず確認してくださ                                                                                                    |
| No.                                                                                                    |
|                                                                                                    |
|                                                                                                    |
|                                                                                                    |
| 著作催法および周連法律、栄利により、私的使用など明示的に認められる範囲を超えて、本サイトの掲載内容(文早、国際、联                                                                                                    |
| 像、音声など)の一部およびすべてについて、事前の許諾なく無断で複製、転載、送信、放送、配布、貸与、翻訳、変造するこ                                                                                                    |
| とは、芸作権侵害となり、法的に罰せられることがあります。                                                                                                    |
|                                                                                                    |
| このため、夢作梅者からの許可毎く、視載内容の一部およびすべてを複製、転載または配布、印刷など、第三者の利用に供する                                                                                                    |
| - / A &                                                                                                    |
|                                                                                                    |
|                                                                                                    |
|                                                                                                    |
|                                                                                                    |
| □ 上記内容に同意します                                                                                                    |
| □ 上記内容に同意します                                                                                                    |
| □ 上記内容に同意します<br>問答サイト                                                                                                    |
| □ 上記内容に同意します<br>閲覧サイト                                                                                                    |
| □ 上記内容に同意します<br>閲覧サイト                                                                                                    |
| □ 上記内容に同意します<br>閲覧サイト                                                                                                    |
| □ 上記内容に同意します<br>閲覧サイト                                                                                                    |
| □ 上記内容に同意します<br>閲覧サイト<br>ご不明点がございましたら、下記までお問い合わせください。                                                                                                    |
| □ 上記内容に同意します<br>閲覧サイト<br>ご不明点がございましたら、下記までお問い合わせください。                                                                                                    |
| 上記内容に同意します  閲覧サイト  ご不明点がございましたら、下記までお問い合わせください。  第78回日本時店開料学会 演賞事務局                                                                                                    |
| □ 上記内容に同意します<br>閲覧サイト<br>ご不明点がございましたら、下記までお問い合わせください。<br>第78回日本臨床眼科学会 運営事務局                                                                                                    |
| 上記内容に同意します<br>閲覧サイト<br>ご不明点がございましたら、下記までお問い合わせください。<br>第78回日本臨床眼科学会 運営事務局<br>株式会社JTBコミュニケーションデザイン事業共創部 コンベンション第二事業局内                                                                                                    |
| <ul> <li>上記内容に同意します</li> <li>閲覧サイト</li> <li>ご不明点がございましたら、下記までお問い合わせください。</li> <li>第78回日本臨床眼科学会 運営事務局</li> <li>株式会社JTBコミュニケーションデザイン 事業共創部 コンベンション第二事業局内</li> <li>E-mail: 78ringan@jtbcom.co.jp</li> </ul>                                                                           |
| <ul> <li>上記内容に同意します</li> <li>閲覧サイト</li> <li>ご不明点がございましたら、下記までお問い合わせください。</li> <li>第78回日本臨床眼科学会 運営事務局</li> <li>株式会社JTBコミュニケーションデザイン事業共創部 コンペンション第二事業局内<br/>E-mail: <u>78ringan@itbcom.co.jp</u></li> <li>※運営事務局はテレワークを実施しております。</li> </ul>                                          |
| <ul> <li>上記内容に同意します</li> <li>閲覧サイト</li> <li>ご不明点がございましたら、下記までお問い合わせください。</li> <li>第78回日本臨床眼科学会 運営事務局</li> <li>株式会社JTBコミュニケーションデザイン 事業共創部 コンペンション第二事業局内</li> <li>E-mail: <u>78ringan@itbcom.co.jp</u></li> <li>※運営事務局はテレワークを実施しております。</li> </ul>                                    |
| <ul> <li>上記内容に同意します</li> <li>閲覧サイト</li> <li>ご不明点がございましたら、下記までお問い合わせください。</li> <li>第78回日本臨床眼科学会 運営事務局</li> <li>株式会社JTBコミュニケーションデザイン 事業共創部 コンペンション第二事業局内<br/>E-mail: 78ringan@itbcom.co.jp</li> <li>※運営事務局はテレワークを実施しております。</li> <li>E-mailでお問い合わせいただきますようお願いいたします。</li> </ul>        |
| <ul> <li>上記内容に同意します</li> <li>閲覧サイト</li> <li>ご不明点がございましたら、下記までお問い合わせください。</li> <li>第78回日本臨床眼科学会 運営事務局</li> <li>株式会社JTBコミュニケーションデザイン 事業共創部 コンペンション第二事業局内<br/>E-mail: <u>78ringan@itbcom.co.ip</u></li> <li>※運営事務局はテレワークを実施しております。</li> <li>E-mailでお問い合わせいただきますようお願いいたします。</li> </ul> |

5. Please check the check box after reading the statement, and go to "Browsing site".

| The 78th Annual Congress of Japan Clinical Ophthalmology<br>第78回日本臨床眼科学会                                                                                                    |  |  |  |  |  |  |  |
|----------------------------------------------------------------------------------------------------|--|--|--|--|--|--|--|
| The 78th Annual Congress of Japan Clinical Ophthalmology Viewing的意思的。 Logout                                                                                                    |  |  |  |  |  |  |  |
| The copyright of all the contents posted on this site belongs to the author (presenter).<br>By copyright laws, related laws, and treaties, except to the extent permission of personal use, unauthorized copying, reprinting, transmitting, broadcasting, distributing, lending and translating of contents (text, images, video, audio, etc.) - in whole or in part - posted on this site without the prior permission may cause the legal penalties for copyright infringement.<br>Therefore, reproduction and distribution - in whole or in part - of the posted contents for the use of third party without the permission of the copyright holder is prohibited. |  |  |  |  |  |  |  |
| If you have any questions, please contact:<br>The 78th Annual Congress of Japan Clinical Ophthalmology<br>Congress Secretariat<br>E-mail: <u>78ringan@jtbcom.co.jp</u>                                                                                                    |  |  |  |  |  |  |  |

# 6. Please select the session from the list.

| The 78th Annual Congress of Japa  | an Clinical Ophthalmology Viewing System                 | Logged in as: 山田  | 太郎(単位取得希望:有)参加                                       | □登録番号:L000001                                                              |                                            |
|-----------------------------------|----------------------------------------------------------|-------------------|------------------------------------------------------|----------------------------------------------------------------------------|--------------------------------------------|
| ТОР                               | The 78th<br>Annual Congress of Japan Clini               | cal Ophthalmology |                                                      |                                                                            |                                            |
| Schedule                          | 【必読】日本眼科学会専門医制度単位について                                    | _                 |                                                      |                                                                            |                                            |
| My Page<br>Date                   | 特別講演【領域】 Special Lecture                                 |                   |                                                      |                                                                            |                                            |
| Venue                             | 招待講演【領域】 Invited Lecture<br>シンポジウム【領域】 Symposium         |                   |                                                      |                                                                            |                                            |
| Session Category                  | 社会保険会議シンポジウム【領域】                                         |                   |                                                      |                                                                            |                                            |
| Session                           | 病医院運営プログラム【領域】                                           |                   |                                                      |                                                                            |                                            |
| Presentation Title                | ナーシングプログラム                                               |                   | The 78th Annual Congress of J                        | apan Clinical Ophthalmology Viewing System                                 | Logged in as:山田太郎 (単位取得希望:有)参加登録番号:L000001 |
| Program Number                    | や記詞味エンロシンム<br>Young Ophthalmologists Committeeシンポジウム【領域】 |                   | TOP<br>Schedule                                      | November 16(5at) 10:30<br>第1会場<br>招待講演 1<br>[座長] 庄司 信行(北里大)                |                                            |
| Name                              | インストラクションコース【領域】Instruction Courses                      |                   | My Page<br>Date                                      | 領域講習<br>招待講演 1 Rapid Progression in Glaucoma: Identifying and Ma           | anaging High-Risk Patients                 |
| Affiliation                       | 日本眼科学会オルソケラトロジー講習会                                       |                   | Venue                                                | Felipe A Medeiros (Duke Eye Center/Duke Unive                              | rsity)                                     |
| Search                            | 日本眼科学会屈折矯正手術講習会                                          |                   | Session Category<br>Session                          | 第1会場<br>招待講演 2<br>[ 虚長] 外園 千恵 (京都府医大)                                      |                                            |
| Reset                             | モーニングセミナー                                                |                   | Presentation Title                                   | (領域講習)<br>招待講演2 予測科学としての臨床医学のフロンティア、トランン<br>招待講演2 予測科学としての臨床医学のフロンティア、トランン | スレーショナルリサーチとヘルスデータサイエンス~ その原理と実践           |
| Search for an exact match topic.  | ランチョンセミナー                                                |                   | Program Number                                       | 備局 推典 (京都大学 名言教授/LHS研究所 代表理                                                | 神)                                         |
| *Search for a partial text match. | イプニングセミナー                                                |                   | Name                                                 |                                                                            |                                            |
| Thank you for not taking          | フェアウェルセミナー                                               |                   | Annation                                             |                                                                            |                                            |
| photos or videotaping.            | 開会式                                                      |                   | Search<br>Reset<br>*Search for an exact match topic. |                                                                            |                                            |
|                                   |                                                          |                   | Search for a partial text match.                     |                                                                            |                                            |